### Guide de référence HP Photosmart 7400 series

### Français

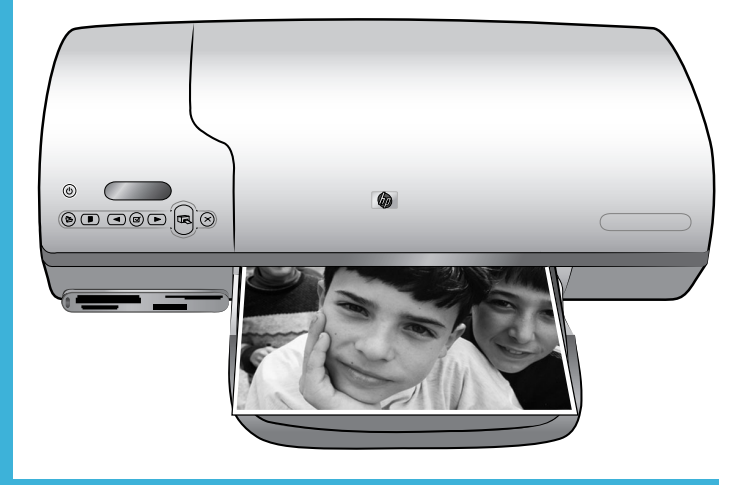

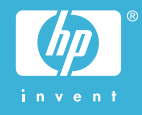

#### Informations de copyright

© Copyright 2004 Hewlett-Packard Development Company, L.P. Les informations ci-incluses peuvent être modifiées sans préavis. Aucune partie de ce document ne peut être reproduite, adaptée ou traduite sans accord écrit préalable, sauf dans le cadre défini par la réglementation en matière de droit d'auteur.

#### Avertissement

Les seules garanties relatives aux produits et services HP sont énoncées dans les déclarations de garantie expresse accompagnant ces produits et services. Aucune partie du présent document ne saurait être interprétée comme une garantie supplémentaire. HP ne sera pas responsable des erreurs techniques ou typographiques ci-incluses. Hewlett-Packard Company ne sera pas responsable des dommages accessoires ou consécutifs liés à ou découlant de la fourniture, du fonctionnement ou de l'utilisation de ce document et du matériel qu'il décrit.

#### Marques commerciales

HP, le logo HP et Photosmart sont la propriété de Hewlett-Packard Development Company, L.P. Le logo Secure Digital est une marque commerciale de l'association SD.

Microsoft et Windows sont des marques déposées de Microsoft Corporation.

CompactFlash, CF et le logo CF sont des marques commerciales de la CompactFlash Association (CFA). Memory Stick, Memory Stick Duo, Memory Stick PRO et Memory Stick PRO Duo sont des marques commerciales ou des marques déposées de Sony Corporation. MultiMediaCard est une marque commerciale d'Infineon Technologies AG en Allemagne, dont la licence est accordée à l'association MMCA (MultiMediaCard).

Microdrive est une marque commerciale de Hitachi Global Storage Technologies. SmartMedia est une marque commerciale de Toshiba Corporation. xD-Picture Card est une marque commerciale de Fuji Photo Film Co., Ltd., Toshiba Corporation et Olympus Optical Co., Ltd.

Mac, le logo Mac et Macintosh sont des marques déposées d'Apple Computer, Inc.

Les autres marques et leurs produits sont des marques commerciales ou des marques déposées de leurs propriétaires respectifs.

Les logiciels intégrés à l'imprimante sont partiellement basés sur les travaux du Independent JPEG Group. Les copyrights de certaines photos figurant dans ce document sont conservés par leurs propriétaires d'origine.

#### Numéro réglementaire d'identification du modèle SDGOA-0401

Pour des motifs réglementaires d'identification, un numéro réglementaire de modèle a été affecté à votre produit. Le numéro réglementaire de modèle de votre produit est le SDGOA-0401. Il ne doit pas être confondu avec le nom marketing du produit (imprimante HP Photosmart 7400 series) ni avec le numéro de produit (Q3409A).

#### Consignes de sécurité

Prenez toujours des précautions de sécurité élémentaires lorsque vous utilisez ce produit afin de réduire les risques de brûlure ou de choc électrique.

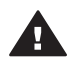

Avertissement Pour éviter tout risque d'incendie et d'électrocution, tenez ce produit éloigné de la pluie et d'autres sources d'humidité.

- Lisez attentivement toutes les instructions du Guide d'installation HP Photosmart 7400 series.
- Utilisez exclusivement une prise électrique reliée à la terre pour brancher l'imprimante sur une source de courant. Si vous ne savez pas si la prise est reliée à la terre, contactez un électricien qualifié.
- Respectez tous les avertissements et toutes les instructions figurant sur l'imprimante.

- Débranchez l'imprimante de la prise de courant avant de la nettoyer.
- N'installez pas l'imprimante à proximité d'eau et ne l'utilisez pas si vous êtes mouillé.
- Installez l'imprimante sur une surface stable.
- Installez l'imprimante en un lieu sûr de sorte que personne ne puisse marcher ni trébucher sur le cordon d'alimentation, et où le cordon d'alimentation ne risque pas d'être endommagé.
- Si l'imprimante ne fonctionne pas normalement, reportezvous aux informations de dépannage dans l'aide de l'imprimante HP Photosmart.
- L'imprimante ne contient aucun composant susceptible d'être réparé par l'utilisateur. Pour toute réparation, adressez-vous à du personnel qualifié.
- Utilisez l'imprimante dans une pièce bien aérée.

### Sommaire

| 1 | Bienvenue                                                     | 2  |
|---|---------------------------------------------------------------|----|
|   | Recherche d'informations supplémentaires                      | 2  |
|   | Contenu de l'emballage                                        | 3  |
|   | Pièces de l'imprimante                                        | 4  |
|   | Informations relatives au papier                              | 5  |
|   | Informations sur les cartouches d'impression                  | 8  |
|   | Utilisation de cartes mémoire                                 | 12 |
|   | Formats de fichier pris en charge                             | 12 |
|   | Insertion de cartes mémoire                                   | 12 |
|   | Affichage des photos sur votre ordinateur                     | 13 |
| 2 | Impression avec votre nouvelle imprimante                     | 15 |
|   | Impression sans ordinateur                                    | 15 |
|   | Démarrage rapide                                              | 15 |
|   | Sélection des photos à imprimer                               | 17 |
|   | Impression des photos                                         | 18 |
|   | Connexions diverses                                           | 19 |
|   | Connexion à un ordinateur                                     | 19 |
|   | Enregistrement de photos sur un ordinateur                    | 19 |
|   | Communication avec d'autres utilisateurs via HP Instant Share | 19 |
|   | Impression depuis un ordinateur                               | 20 |
|   | Pour mettre à jour le logiciel de l'imprimante                | 22 |
| 3 | Installation du logiciel                                      | 23 |
| 4 | Assistance technique et garantie                              | 25 |
|   | Support client HP                                             | 25 |
|   | Déclaration de garantie limitée                               | 27 |
| 5 | Caractéristiques                                              | 28 |
|   | Configuration minimale requise                                | 28 |
|   | Caractéristiques de l'imprimante                              |    |
|   | Protection de l'environnement                                 | 31 |
|   | Protection de l'environnement                                 | 31 |
|   | Emission d'ozone                                              | 31 |
|   | Consommation d'énergie                                        | 31 |
|   | Papiers                                                       | 31 |
|   | Plastiques                                                    | 31 |
|   | Fiches techniques de sécurité des matériaux                   | 31 |
|   | Programme de recyclage                                        | 32 |

# **1** Bienvenue

Merci d'avoir acheté une imprimante HP Photosmart 7400 series ! Grâce à cette nouvelle imprimante photo, vous pouvez imprimer aisément des photos d'une qualité exceptionnelle et les enregistrer sur votre ordinateur.

Le présent document décrit principalement comment utiliser l'imprimante sans la connecter à un ordinateur. Pour connaître la procédure d'impression à partir d'un ordinateur, installez le logiciel de l'imprimante, puis consultez l'aide en ligne. Pour consulter une présentation de l'utilisation de votre imprimante avec un ordinateur, reportez-vous à la section Impression depuis un ordinateur.

#### **Recherche d'informations supplémentaires**

Votre nouvelle imprimante est livrée avec la documentation suivante :

- Guide d'installation : le Guide d'installation HP Photosmart 7400 series contient des instructions simples et rapides destinées à vous aider à configurer l'imprimante.
- Guide de l'utilisateur : le Guide de l'utilisateur HP Photosmart 7400 series décrit les fonctions de base de l'imprimante, détaille la procédure d'utilisation de l'imprimante sans ordinateur et contient des informations de dépannage relatives au matériel. Ce guide est disponible en ligne sur le CD du Guide de l'utilisateur.
- Guide de référence : le *Guide de référence HP Photosmart 7400 series* correspond au présent document. Il contient des informations de base concernant l'installation, le fonctionnement, l'assistance technique et la garantie de l'imprimante. Pour obtenir des instructions détaillées, reportez-vous au *Guide de l'utilisateur*.
- Aide de l'imprimante HP Photosmart : l'aide en ligne de l'imprimante HP Photosmart décrit l'utilisation de l'imprimante avec un ordinateur et contient des informations de dépannage relatives au logiciel.

Après avoir installé le logiciel de l'imprimante sur votre ordinateur, vous pouvez afficher l'aide en ligne en procédant comme suit :

- PC sous Windows : dans le menu Démarrer, sélectionnez Programmes (sous Windows XP, sélectionnez Tous les programmes) > HP > Photosmart 320, 370, 7400, 7800, 8100, 8400, 8700 Series > Aide Photosmart.
- Macintosh : sélectionnez Aide > Aide Mac dans le Finder, puis Centre d'aide > Aide de l'imprimante HP Photosmart pour Macintosh.

#### Contenu de l'emballage

- imprimante HP Photosmart 7400 series ;
- Guide d'installation HP Photosmart 7400 series ;
- Guide de référence HP Photosmart 7400 series ;
- CD du logiciel de l'imprimante HP Photosmart 7400 series (plusieurs CD pour certains pays/régions);
- CD du Guide de l'utilisateur ;
- cassette photo ;
- boîte de protection de la cartouche d'impression ;
- sac de stockage de papier photo ;
- échantillons de papier ;
- cartouches d'impression trichromique et photo ;
- cordon d'alimentation.

Remarque Le contenu peut varier suivant les pays ou les régions.

#### Pièces de l'imprimante

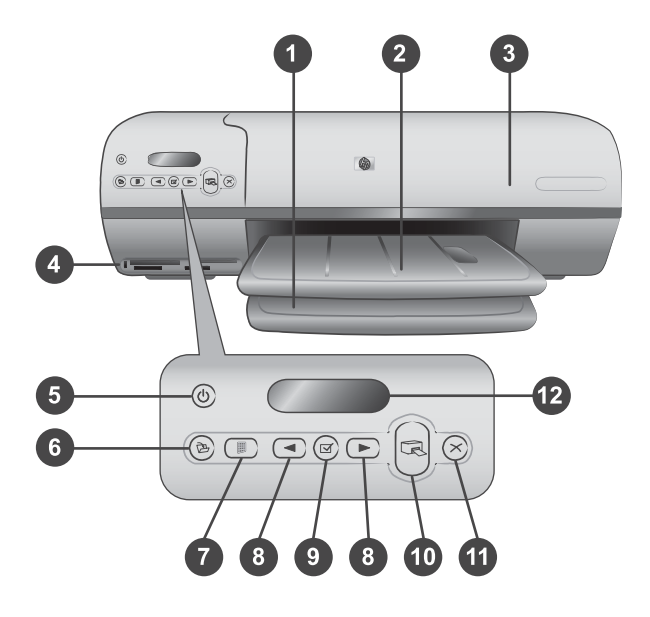

1. Bac d'entrée Chargez le papier dans ce bac.

2. **Bac de sortie** Récupérez vos photos et documents imprimés dans ce bac. Pour récupérer des impressions grand format, tirez sur l'extension.

3. **Capot avant** Soulevez le capot avant pour accéder à la cassette photo, aux cartouches d'impression et au guide de largeur du papier.

4. **Fentes pour cartes mémoire** Insérez les cartes mémoire dans ces fentes. Pour plus d'informations sur les fentes pour cartes mémoire, reportez-vous à la section Utilisation de cartes mémoire.

5. **Voyant Marche** Appuyez sur ce bouton pour allumer ou éteindre l'imprimante. Le voyant Marche vous informe sur l'état de l'imprimante : vert (l'imprimante est allumée), vert clignotant (l'imprimante est occupée), rouge clignotant (l'imprimante nécessite une intervention).

6. **Enregistrer** Appuyez sur ce bouton pour enregistrer vos photos sur un ordinateur connecté à l'imprimante.

7. **Imprimer index** Appuyez sur ce bouton pour imprimer une page d'index de toutes les photos stockées sur une carte mémoire. Reportez-vous à la section Démarrage rapide.

8. Sélectionner photos ◀ et ► Utilisez ces flèches pour faire défiler les photos d'une carte mémoire.

9. Sélectionner photos i Appuyez sur ce bouton pour sélectionner ou désélectionner le numéro d'index de photo affiché pour l'impression.

10. Imprimer Permet d'imprimer les photos sélectionnées.

11. Annuler Permet d'annuler la tâche d'impression en cours.

12. **Ecran de l'imprimante** Permet d'afficher les numéros d'index des photos, l'état de sélection des photos, l'état du papier et l'état des cartouches d'impression.

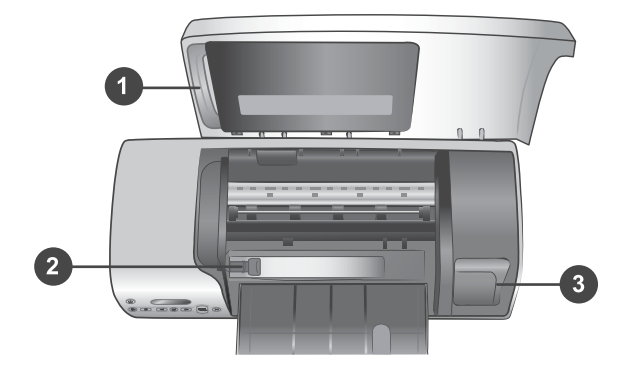

1. **Cassette photo** Chargez dans cette cassette du papier photo à onglet  $10 \times 15$  cm (4" x 6,5" avec un onglet de 0,5"), du papier photo sans onglet  $10 \times 15$  cm (4" x 6") ou tout autre petit support pris en charge, puis insérez la cassette dans le bac d'entrée pour l'impression.

2. Guide de largeur du papier Réglez ce guide en fonction de la largeur des feuilles.

3. **Zone de stockage de cartouche d'impression** Insérez toute cartouche d'impression inutilisée dans la boîte de protection pour cartouche fournie avec l'imprimante, puis stockez-la à cet endroit pour empêcher l'encre de la cartouche de sécher.

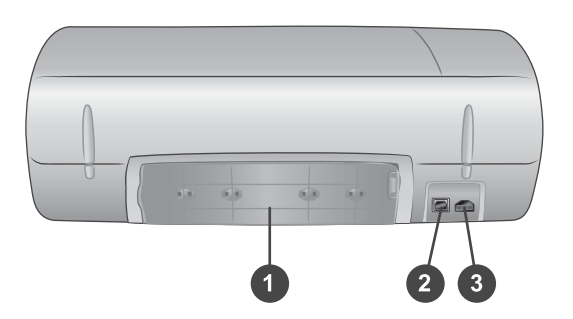

- 1. Capot arrière Ouvrez ce capot pour dégager un bourrage papier.
- 2. Port USB Connectez un ordinateur à l'imprimante par l'intermédiaire de ce port.
- 3. Port d'alimentation Connectez le cordon d'alimentation à l'imprimante sur ce port.

#### Informations relatives au papier

Pour obtenir des résultats d'impression optimaux, choisissez l'un des papiers photo HP haute qualité ci-après :

| Documents à imprimer                                                                           | Papier à utiliser                                                                                                    |
|------------------------------------------------------------------------------------------------|----------------------------------------------------------------------------------------------------|
| Tirages et agrandissements haute<br>qualité et longue durée                                    | Papier photo HP Premium Plus<br>(également désigné sous le nom de<br>papier photo Colorfast dans certains<br>pays/certaines régions) |
| Images haute ou moyenne résolution<br>provenant de scanners et d'appareils<br>photo numériques | Papier photo HP Premium                                                                                                    |
| Photos ordinaires ou professionnelles                                                          | Papier photo HP<br>Papier photo polyvalent HP                                                                                        |
| Documents texte, brouillons, pages de test et d'alignement                                     | Papier jet d'encre HP Premium                                                                                                    |

Conseils de chargement du papier :

- Vous pouvez imprimer vos photos et documents sur divers formats de papier, allant de 76 x 127 mm (3" x 5") jusqu'à 216 x 356 mm (8,5" x 14"), ainsi que sur du papier banderole d'une largeur de 216 mm (8,5"). Pour plus d'informations sur les formats et les types de papier spécifiques que vous pouvez utiliser, reportezvous à la section Caractéristiques.
- Avant de charger le papier, faites glisser le guide de largeur du papier pour faciliter l'introduction du papier.
- N'utilisez qu'un seul type et qu'un seul format de papier à la fois. Ne mélangez pas les types et les formats de papier dans le bac d'entrée ou dans la cassette photo.
- Evitez de charger trop ou trop peu de papier, car ceci pourrait empêcher l'imprimante de saisir correctement les feuilles de papier. Pour plus d'informations sur la quantité de papier à charger dans le bac d'entrée, reportez-vous à la section Caractéristiques.
- Après avoir chargé le papier, tirez sur l'extension du bac de sortie pour la récupération des pages imprimées grand format.

Pour charger les formats papier les plus courants dans l'imprimante, suivez les directives du tableau ci-après.

| Type de papier |                                                                                    | Pro<br>cha  | océdure de<br>argement                                                                                                    | Bac de chargement                   |
|----------------|------------------------------------------------------------------------------------|-------------|----------------------------------------------------------------------------------------------------|-------------------------------------|
| •              | Papier Letter<br>ou A4<br>Transparents<br>Papier photo<br>20 x 25 cm<br>(8" x 10") | 1<br>2<br>3 | Soulevez le capot<br>avant.<br>Soulevez le bac de<br>sortie au maximum.<br>Chargez dans le bac<br>d'entrée du papier<br>ordinaire, du papier<br>photo ou des<br>transparents, face à<br>imprimer vers le bas. | Bac d'entrée – Papiers grand format |

#### (suite)

| Type de papier                                                                                                  | Procédure de chargement                                                                                                    | Bac de chargement                                                                                                    |
|----------------------------------------------------------------------------------------------------|----------------------------------------------------------------------------------------------------|----------------------------------------------------------------------------------------------------|
| <ul> <li>Papier photo<br/>13 x 18 cm<br/>(5" x 7")</li> <li>Enveloppes</li> </ul>                               | Chargez des<br>enveloppes face<br>avant vers le bas et<br>le rabat à gauche.<br>Glissez les rabats à<br>l'intérieur des<br>enveloppes pour<br>éviter les bourrages<br>papier.<br>4 Abaissez le bac de<br>sortie.<br>5 Réglez le guide de<br>largeur du papier<br>contre les bords du<br>papier sans plier ce<br>dernier.<br>6 Abaissez le capot<br>avant. | <ul> <li>1) Capot avant</li> <li>2) Bac de sortie</li> <li>Bac d'entrée - Enveloppes</li> <li>Image: Construction of the second second</li></ul> |
| <ul> <li>Papier photo<br/>10 x 15 cm<br/>(4" x 6") (avec<br/>ou sans onglet)</li> <li>Fiches bristol</li> </ul> | <ol> <li>Retirez le papier se<br/>trouvant dans le bac<br/>d'entrée.</li> <li>Soulevez le capot<br/>avant et extrayez la</li> </ol>                                                                                                    | Cassette photo dans le bac d'entrée                                                                                                    |

(suite)

| Type de papier             | Procédure de<br>chargement                                                                                                    | Bac de chargement |
|----------------------------|----------------------------------------------------------------------------------------------------|-------------------|
| Cartes Hagaki     Cartes L | <ul> <li>cassette photo de<br/>son support.</li> <li>Chargez jusqu'à<br/>20 feuilles de papier<br/>dans la cassette<br/>photo, face à<br/>imprimer vers le bas.<br/>Si vous utilisez du<br/>papier à onglet,<br/>commencez par<br/>insérer l'extrémité à<br/>onglet.</li> <li>Soulevez le bac de<br/>sortie.</li> <li>Alignez la cassette<br/>photo sur le côté droit<br/>du bac d'entrée, puis<br/>faites-la coulisser<br/>dans l'imprimante<br/>jusqu'à ce qu'elle<br/>s'enclenche.</li> <li>Abaissez le bac de<br/>sortie.</li> <li>Abaissez le bac de<br/>sortie.</li> <li>Abaissez le capot<br/>avant.</li> <li>A l'issue de<br/>l'impression, retirez la<br/>cassette photo et<br/>rangez-la dans son<br/>support à l'intérieur<br/>du capot avant.</li> </ul> |                   |

#### Informations sur les cartouches d'impression

Votre imprimante HP Photosmart 7400 series vous permet d'imprimer des photos couleur ou noir et blanc. HP vous propose différents types de cartouches d'impression pour vous permettre de choisir les cartouches les mieux adaptées à votre projet.

**Conseil** Pour connaître les numéros des cartouches utilisables avec cette imprimante, reportez-vous au verso du présent guide.

Pour garantir l'obtention de résultats d'impression optimaux, HP vous recommande de n'utiliser que des cartouches d'impression HP. L'installation d'une cartouche d'impression ne figurant pas dans ce tableau peut invalider la garantie de l'imprimante.

| Utilisation des cartouches | d'impression appropriées |
|----------------------------|--------------------------|
|----------------------------|--------------------------|

| Pour imprimer                            | Insérez cette cartouche<br>d'impression dans le<br>magasin de GAUCHE | Insérez cette cartouche<br>d'impression dans le<br>magasin de DROITE |
|------------------------------------------|----------------------------------------------------------------------|----------------------------------------------------------------------|
| Photos polychromes                       | Trichromique HP n°57                                                 | Photo HP n°58                                                        |
| Photos noir et blanc                     | Trichromique HP n°57                                                 | Photo HP n°58                                                        |
| Photos sépia ou anciennes                | Trichromique HP n°57                                                 | Photo HP n°58                                                        |
| Dessins avec texte et traits en couleurs | Trichromique HP n°57                                                 | Noir HP n°56                                                         |

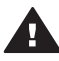

Attention Prenez soin d'utiliser les cartouches d'impression appropriées ; reportez-vous au verso de ce guide pour connaître les numéros des cartouches utilisables avec cette imprimante. HP vous recommande également de ne pas modifier ni recharger ses cartouches d'impression. Tout dommage résultant de la modification ou de la recharge des cartouches d'impression HP n'est pas couvert par la garantie HP.

Pour garantir une qualité d'impression optimale, HP vous recommande d'installer les cartouches d'impression acquises au détail avant la date indiquée sur l'emballage.

#### Insertion et remplacement des cartouches d'impression

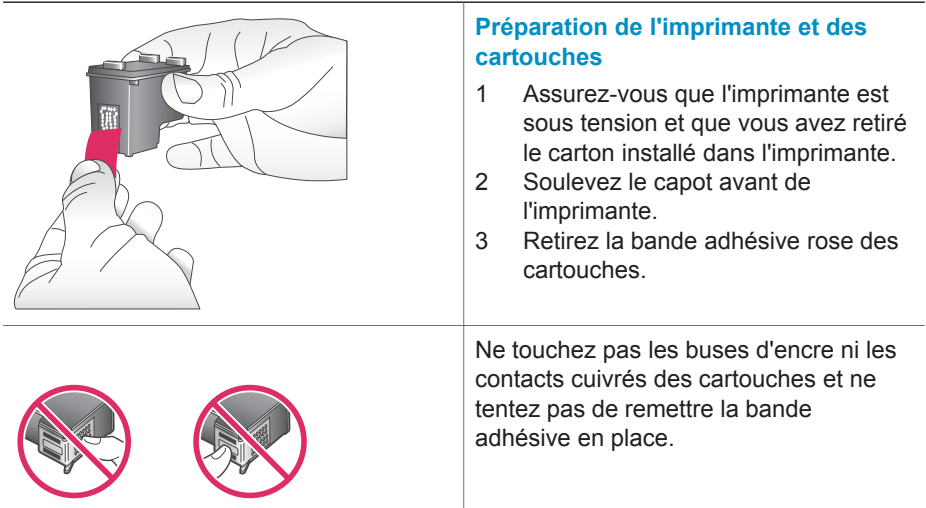

#### Insertion et remplacement des cartouches d'impression (suite)

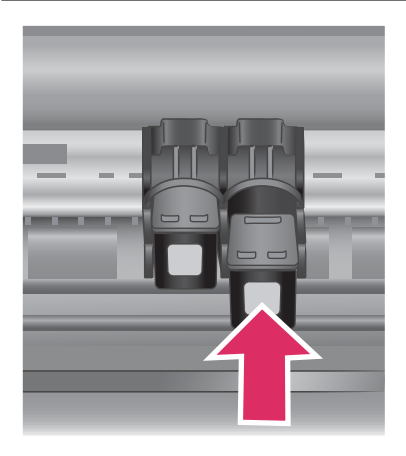

#### Insertion des cartouches

- Si vous remplacez une cartouche noire ou photo, poussez cette dernière vers le bas tout en la tirant vers l'extérieur pour l'extraire du magasin de droite.
- 2 Tenez la cartouche noire ou photo de rechange en orientant l'étiquette vers le haut. Faites glisser la cartouche dans le magasin de **droite** en l'inclinant légèrement vers le haut pour que les contacts cuivrés s'insèrent en premier dans l'imprimante. Appuyez sur la cartouche jusqu'à ce que vous l'entendiez s'enclencher.

Attention Pour éviter les bourrages au niveau du chariot d'impression, assurez-vous que la cartouche d'impression se met correctement en place lorsque vous l'insérez.

- 3 Répétez l'étape précédente pour installer la cartouche trichromique dans le magasin de **gauche**.
- 4 Abaissez le capot avant.

Vous devez installer les deux cartouches pour que l'imprimante puisse fonctionner correctement.

Conseil Le mode Relais de cartouche vide vous permet de poursuivre vos impressions lorsqu'une de vos cartouches est défectueuse ou à court d'encre. Pour passer en mode Relais de cartouche vide, retirez la cartouche vide, retirez la cartouche et fermez le capot avant. L'imprimante poursuivra l'impression, mais à une vitesse et avec une qualité d'impression inférieures. Remplacez la cartouche vide dès que possible.

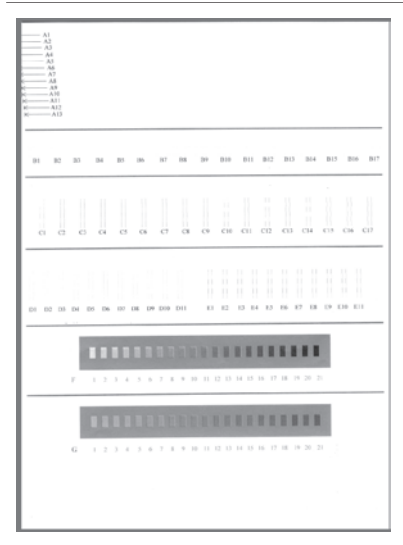

Pour bénéficier d'une qualité et d'une vitesse d'impression optimales, alignez les nouvelles cartouches d'impression immédiatement après les avoir installées. Assurez-vous que l'imprimante est sous tension et connectée à un ordinateur.

#### Alignement des cartouches

1 Chargez du papier ordinaire dans le bac d'entrée.

### Si vous utilisez un ordinateur sous Windows :

- a Cliquez avec le bouton droit sur l'icône de l'imprimante
   HP Photosmart dans votre barre des tâches Windows.
- b Sélectionnez Ouvrir la Boîte à outils HP Photosmart 7400 Series.
- c Dans l'onglet **Services du** périphérique, cliquez sur Aligner imprimante.

#### Si vous utilisez un ordinateur Macintosh :

- Sélectionnez Etalonner dans le menu déroulant de
   l'Utilitaire HP jet d'encre. Pour obtenir des instructions concernant l'affichage de l'aide de l'imprimante
   HP Photosmart, reportez-vous à la section Recherche d'informations supplémentaires.
- b Cliquez sur Aligner.
- 2 Suivez les instructions à l'écran pour terminer l'alignement des cartouches.

#### Lorsqu'une cartouche d'impression est inutilisée

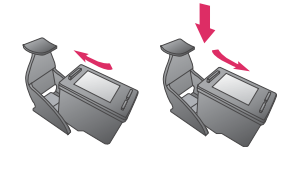

Si vous retirez une cartouche d'impression non vide de l'imprimante, stockez-la dans une boîte de protection pour cartouche. Cette boîte de protection empêche l'encre de sécher lorsque la cartouche reste inutilisée. Si

vous ne suivez pas cette recommandation, la cartouche risque de devenir défectueuse.

→ Pour introduire une cartouche dans la boîte de protection, faites-la glisser dans la boîte en l'inclinant légèrement, puis enclenchez-la fermement.

Après avoir inséré une cartouche dans sa boîte de protection, installez cette dernière dans la zone de stockage située dans l'imprimante.

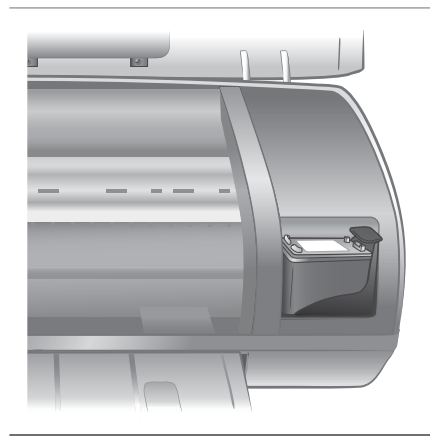

#### Utilisation de cartes mémoire

Après avoir pris des photos avec votre appareil photo numérique, vous pouvez retirer la carte mémoire de votre appareil photo et l'insérer dans l'imprimante pour visualiser et imprimer les photos. L'imprimante peut lire les types de cartes mémoire suivantes : CompactFlash<sup>™</sup>, Memory Sticks, Microdrive<sup>™</sup>, MultiMediaCard<sup>™</sup>, Secure Digital<sup>™</sup>, SmartMedia<sup>™</sup> et xD-Picture Card<sup>™</sup>.

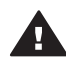

**Attention** L'emploi d'un autre type de carte mémoire peut endommager la carte et l'imprimante.

#### Formats de fichier pris en charge

L'imprimante reconnaît et peut imprimer des fichiers JPEG et TIFF non compressés directement depuis la carte mémoire. Si votre appareil photo numérique enregistre des photos dans d'autres formats de fichier, enregistrez ces fichiers sur l'ordinateur, puis imprimez-les à l'aide d'une application. Pour plus d'informations, reportez-vous à l'aide en ligne de l'imprimante HP Photosmart.

#### Insertion de cartes mémoire

Après avoir pris des photos avec un appareil photo numérique, retirez la carte mémoire de l'appareil photo et insérez-la dans l'imprimante.

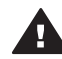

Attention Ne retirez pas la carte mémoire tant que le voyant Carte mémoire est vert clignotant.

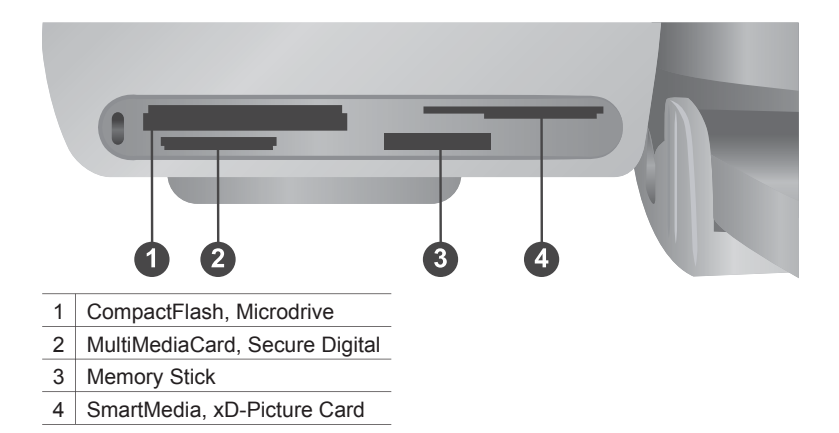

- 1 Retirez toutes les cartes mémoire précédemment insérées dans les fentes appropriées. Vous ne pouvez utiliser qu'une seule carte à la fois.
- 2 Trouvez la fente adaptée à votre carte mémoire.
- 3 Insérez la carte mémoire dans sa fente en orientant les contacts cuivrés vers le bas ou les alvéoles de connexion métalliques vers l'imprimante.
- 4 Poussez délicatement la carte mémoire dans l'imprimante jusqu'à ce qu'elle bute.

L'imprimante lit les informations contenues sur la carte mémoire, puis affiche le numéro d'index de la première photo sur l'écran de l'imprimante. Si vous avez utilisé votre appareil photo numérique pour sélectionner des photos sur la carte, le message **dPF** apparaît sur l'écran de l'imprimante. Pour plus d'informations sur la procédure de sélection et d'impression de photos, reportez-vous aux sections Sélection des photos à imprimer et Impression des photos.

#### Affichage des photos sur votre ordinateur

Lorsque l'imprimante est connectée à un ordinateur, vous pouvez insérer une carte mémoire dans l'imprimante et visualiser les photos sur l'ordinateur. Cette fonction d'affichage des photos étant automatique, il vous suffit d'insérer la carte mémoire dans l'imprimante pour que les photos apparaissent. Pour plus d'informations sur la procédure de connexion de l'imprimante à un ordinateur, reportez-vous à la section Installation du logiciel. Pour plus d'informations sur la sélection des photos à imprimer, reportez-vous à la section Sélection des photos à imprimer.

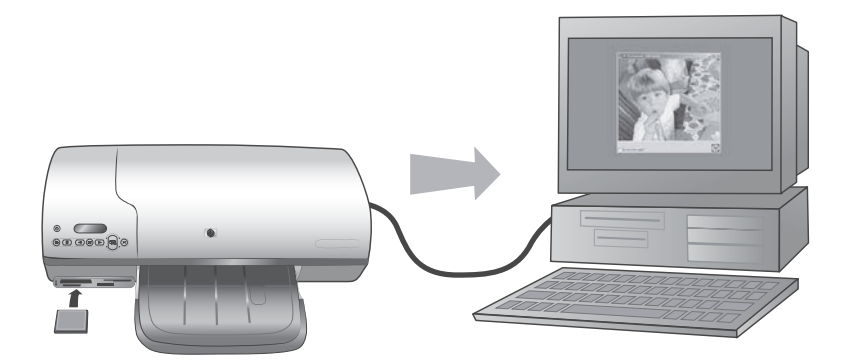

# 2 Impression avec votre nouvelle imprimante

L'imprimante HP Photosmart 7400 series vous permet d'imprimer des photos d'une qualité exceptionnelle avec ou sans ordinateur. Cette section fournit des instructions concernant le démarrage rapide sans ordinateur, l'impression avec un ordinateur et la communication avec d'autres personnes à l'aide du programme HP Instant Share.

#### Impression sans ordinateur

Lancez-vous sans difficulté grâce à ces instructions simples.

#### Démarrage rapide

Une fois l'imprimante paramétrée au moyen des instructions du *Guide d'installation HP Photosmart 7400 series*, reportez-vous aux étapes décrites pour imprimer.

### Suivez les étapes ci-après pour effectuer une impression complète en quelques minutes !

#### Etape n°1

Insérez une carte mémoire sur laquelle sont stockées des photos.

Reportez-vous à la section Utilisation de cartes mémoire.

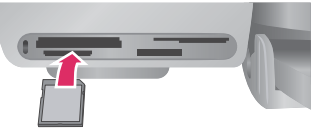

#### insertion d'une carte mémoire

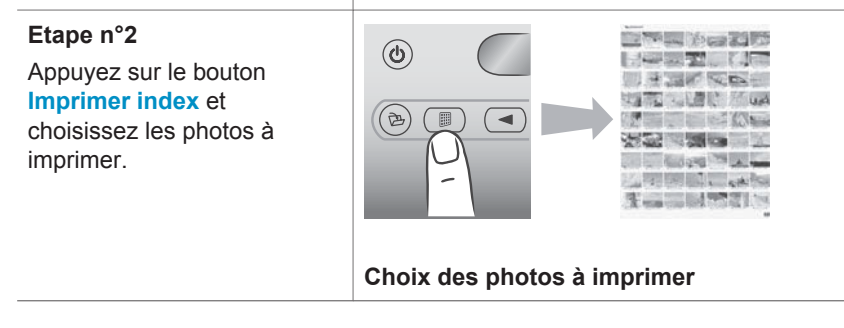

#### (suite)

### Suivez les étapes ci-après pour effectuer une impression complète en quelques minutes !

#### Etape n°3

Choisissez une disposition et chargez le papier adapté à la tâche d'impression :

- Pour imprimer trois photos 10 x 15 cm (4" x 6") par feuille, chargez du papier A4 ou au format Letter dans le bac d'entrée OU
- Pour imprimer une photo 10 x 15 cm (4" x 6") par feuille, chargez du papier photo 10 x 15 cm avec onglet (4" x 6" avec onglet de 0,5") ou du papier photo 10 x 15 cm (4" x 6") sans onglet dans la cassette photo. Avec du papier à onglet, vous obtenez une photo sans bordure ; avec du papier sans onglet, vous obtenez une bordure sur l'un des côtés.

Reportez-vous à la section Informations relatives au papier.

#### Etape n°4

Insérez les cartouches d'impression adéquates pour la tâche d'impression.

Reportez-vous à la section Informations sur les cartouches d'impression.

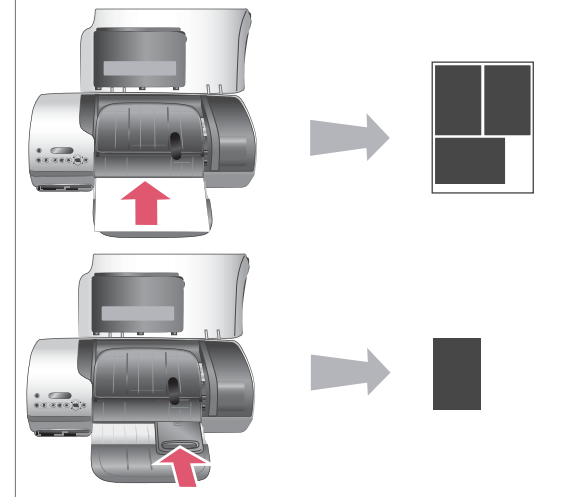

Choix d'une disposition et chargement de papier

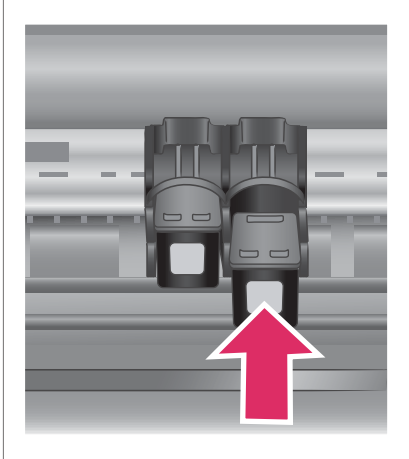

#### (suite)

### Suivez les étapes ci-après pour effectuer une impression complète en quelques minutes !

#### Insertion de cartouches d'impression

#### Etape n°5

- Appuyez sur les boutons Sélectionner photos ◀ ou ▶ jusqu'à ce que le numéro d'index de la photo que vous souhaitez imprimer s'affiche sur l'écran de l'imprimante.
- Appuyez sur
   Sélectionner photos
   ✓ pour sélectionner la photo à imprimer. Une coche apparaît en regard du numéro sur l'écran de l'imprimante.

Pour plus d'informations sur la sélection des photos à imprimer, reportez-vous à la section Sélection des photos à imprimer.

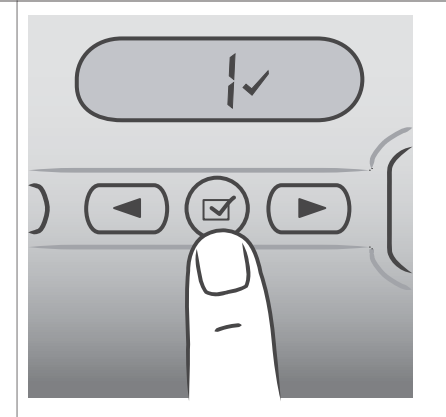

#### Sélection des photos à imprimer

#### Etape n°6

Appuyez sur **Imprimer** pour imprimer les photos sélectionnées.

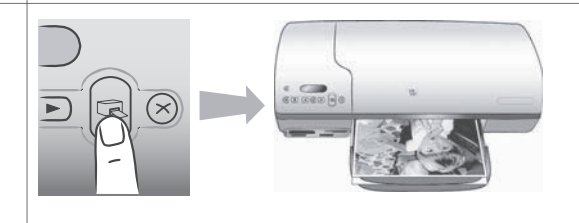

#### Impression des photos

#### Sélection des photos à imprimer

| Opération souhaitée                     | Procédure                                                                                                    |  |
|-----------------------------------------|----------------------------------------------------------------------------------------------------|--|
| Sélectionner une ou<br>plusieurs photos | <ol> <li>Assurez-vous que votre carte mémoire est encore<br/>insérée dans l'imprimante.</li> <li>Reportez-vous à la page d'index des photos que<br/>vous avez imprimée et déterminez la ou les photos<br/>à imprimer. Notez les numéros d'index<br/>correspondants.</li> <li>Appuyez sur les boutons Sélectionner photos ◀<br/>ou ▶ jusqu'à ce que le numéro d'index de la</li> </ol> |  |

| (suite)                                                  |                                                                                                    |  |
|----------------------------------------------------------|----------------------------------------------------------------------------------------------------|--|
| Opération souhaitée                                      | Procédure                                                                                                    |  |
|                                                          | <ul> <li>première photo que vous souhaitez imprimer<br/>s'affiche sur l'écran de l'imprimante. Maintenez le<br/>bouton enfoncé pour afficher rapidement les<br/>numéros de photo.</li> <li>4 Appuyez sur Sélectionner photos ✓ pour<br/>sélectionner la photo à imprimer. Une coche<br/>apparaît en regard du numéro sur l'écran de<br/>l'imprimante pour indiquer votre sélection.</li> <li>5 Répétez les étapes 2 et 3 jusqu'à ce que vous ayez<br/>sélectionné toutes les photos à imprimer.</li> <li>Remarque Pour désélectionner une photo, appuyez de<br/>nouveau sur Sélectionner photos ✓ afin<br/>de faire disparaître la coche.</li> </ul> |  |
| Sélectionner toutes<br>les photos de la carte<br>mémoire | <ol> <li>Assurez-vous que votre carte mémoire est encore<br/>insérée dans l'imprimante.</li> <li>Maintenez enfoncé le bouton Sélectionner photos<br/>pendant trois secondes. L'écran de l'imprimante<br/>affiche brièvement neuf traits, puis affiche des<br/>coches en regard de chaque numéro d'index sur<br/>l'écran.</li> <li>Remarque Pour désélectionner toutes les photos,</li> </ol>                                                                                                    |  |
|                                                          | maintenez enfoncé le bouton Sélectionner photos i pendant trois secondes.                                                                                                    |  |

#### Impression des photos

#### Pour imprimer des photos à partir d'une carte mémoire :

- 1 Insérez une carte mémoire.
- 2 Sélectionnez une ou plusieurs photos en suivant la procédure précédemment décrite dans cette section.
- 3 Appuyez sur Imprimer.
- Remarque Certains appareils photo numériques présentent un menu vous permettant de sélectionner les photos à imprimer sur une carte mémoire. Ces photos sélectionnées sur un appareil photo sont également désignées par l'acronyme DPOF (Digital Print Order Format). Si vous avez sélectionné des photos au moyen de la fonctionnalité DPOF, la mention dPF s'affiche sur l'écran de l'imprimante lorsque vous insérez la carte mémoire. Appuyez sur Imprimer pour imprimer les photos sélectionnées sur l'appareil photo ou sur Annuler pour les désélectionner.

#### **Connexions diverses**

Communiquez avec d'autres périphériques et utilisateurs au moyen de votre imprimante.

#### Connexion à un ordinateur

| Opération souhaitée                                                                                                    | Eléments requis                                                                                                    |
|----------------------------------------------------------------------------------------------------|----------------------------------------------------------------------------------------------------|
| Imprimer depuis votre ordinateur vers<br>l'imprimante                                                                                                    | Câble compatible USB (Universal Serial<br>Bus) 2.0 haut débit d'une longueur de<br>3 mètres (10 pieds) maximum. Pour<br>obtenir des instructions concernant la<br>connexion de l'imprimante à un<br>ordinateur à l'aide d'un câble USB,<br>reportez-vous au <i>Guide d'installation</i> . |
| Enregistrer des photos d'une carte<br>mémoire (insérée dans l'imprimante) sur<br>l'ordinateur                                                                        | Câble USB décrit ci-dessus.                                                                                                    |
| (Vous pouvez retoucher et classer vos<br>photos au moyen du logiciel HP Image<br>Zone ; reportez-vous à la section<br>Enregistrement de photos sur un<br>ordinateur) |                                                                                                    |
| Partager des photos via HP Instant Share                                                                                                    | <ul> <li>Câble USB décrit ci-dessus.</li> <li>Ordinateur doté d'un accès Internet.</li> </ul>                                                                                                    |

#### Enregistrement de photos sur un ordinateur

Lorsque l'imprimante est connectée à un ordinateur, vous pouvez enregistrer vos photos sur votre PC Windows ou sur votre Macintosh au moyen du bouton Enregistrer situé sur le panneau de commande de l'imprimante.

- 1 Assurez-vous que l'imprimante est connectée à l'ordinateur par l'intermédiaire du port USB situé à l'arrière de l'imprimante et que vous avez installé le logiciel à partir du CD HP Photosmart 7400 series.
- 2 Insérez une carte mémoire dans l'imprimante.
- 3 Appuyez sur Enregistrer.
- 4 Suivez les instructions à l'écran pour enregistrer les photos dans le dossier approprié sur votre ordinateur.

Remarque Pour interrompre l'enregistrement des photos sur votre ordinateur, appuyez sur Annuler.

#### Communication avec d'autres utilisateurs via HP Instant Share

HP Instant Share vous permet de partager des photos avec vos amis et vos proches au moyen de courriers électroniques, d'albums en ligne ou d'un service de retouche de photos en ligne. Pour ce faire, l'imprimante doit être connectée par l'intermédiaire d'un câble USB à un ordinateur doté d'un accès Internet et être équipée de tous les logiciels HP. Si vous tentez d'utiliser HP Instant Share sans avoir installé ou configuré tous les logiciels requis, un message vous invite à effectuer les opérations correspondantes.

#### Pour envoyer des photos avec HP Instant Share :

- 1 Insérez une carte mémoire et sélectionnez certaines photos.
- 2 Appuyez sur Enregistrer pour enregistrer les photos sur votre ordinateur.
- 3 Utilisez les fonctions HP Instant Share du logiciel HP Image Zone pour partager vos photos avec d'autres utilisateurs.

Pour plus d'informations sur l'utilisation de HP Instant Share, reportez-vous à l'aide en ligne du logiciel HP Image Zone.

#### Impression depuis un ordinateur

Toutes les imprimantes photo HP sont fournies avec le logiciel HP Image Zone qui vous offre des fonctionnalités de retouche de photos sans précédent. Ce dernier vous permet de faire preuve de créativité avec vos images en les retouchant, en les partageant et en créant des projets amusants tels que des pages d'album.

Vous devez également vous familiariser avec le logiciel du pilote de l'imprimante. Il s'agit de l'interface qui apparaît chaque fois que vous imprimez. Celle-ci contrôle la résolution et les couleurs des impressions et effectue le plus souvent ces réglages automatiquement (ce qui se révèle très utile lorsque vous imprimez sur du papier ordinaire). Mais si vous imprimez une photo numérique, vous pouvez accéder à l'interface et tester les différents réglages pour obtenir la meilleure qualité d'impression.

Pour plus d'informations sur l'installation du logiciel HP Image Zone et du pilote de l'imprimante, reportez-vous à la section Installation du logiciel.

| Fonction logicielle                                                                                                    | Emplacement des informations                                                                                                    |
|----------------------------------------------------------------------------------------------------|----------------------------------------------------------------------------------------------------|
| HP Instant Share                                                                                                    | Pour plus d'informations sur l'utilisation<br>du logiciel HP Instant Share avec votre<br>modèle d'imprimante, reportez-vous à la<br>section Communication avec d'autres<br>utilisateurs via HP Instant Share. |
| Le logiciel HP Instant Share vous<br>permet de partager des photos avec vos<br>proches et vos amis. Grâce à HP Instant<br>Share, vous pouvez aisément :                                                                                                    | Dans l'aide en ligne, cliquez sur<br>Utilisation de HP Image Zone, puis sur<br>Partage de vos images avec HP<br>Instant Share.                                                                                |
| <ul> <li>envoyer des images par courrier<br/>électronique via HP Instant Share<br/>au lieu de les envoyer sous forme<br/>de pièces jointes volumineuses ;</li> <li>créer des albums en ligne pour<br/>partager, classer et archiver vos<br/>photos ;</li> <li>commander des tirages<br/>professionnels en ligne (la</li> </ul> |                                                                                                    |

| suite)                                                                                                    |                                                                                                    |
|----------------------------------------------------------------------------------------------------|----------------------------------------------------------------------------------------------------|
| Fonction logicielle                                                                                                    | Emplacement des informations                                                                               |
| disponibilité de cette fonction varie selon les pays/régions).                                                                                                    |                                                                                                    |
| Projets créatifs<br>Projets créatifs<br>Ne vous limitez pas aux albums photo.<br>Le logiciel HP Image Zone vous permet<br>d'exploiter vos photos numériques dans<br>des projets créatifs tels que :<br>supports pour transferts ;<br>banderoles ;<br>calendriers.                                         | Dans l'aide en ligne, cliquez sur<br>Utilisation de HP Image Zone, puis sur<br>Création de projets.        |
| Organisation de vos photos                                                                                                    | Dans l'aide en ligne, cliquez sur<br>Utilisation de HP Image Zone, puis sur<br>Gestion de vos images.      |
| <ul> <li>Grâce au logiciel HP Image Zone, vous pouvez tirer le meilleur parti de vos photos numériques et de vos clips vidéo en :</li> <li>organisant vos photos dans des albums ;</li> <li>recherchant vos photos par date, par mot-clé, etc. ;</li> <li>indexant vos images automatiquement.</li> </ul> |                                                                                                    |
| Modification et amélioration de vos photos                                                                                                    | Dans l'aide en ligne, cliquez sur<br>Utilisation de HP Image Zone, puis sur<br>Modification de vos images. |

| (suite)                                                                                                    |                                                                                         |
|----------------------------------------------------------------------------------------------------|-----------------------------------------------------------------------------------------|
| Fonction logicielle                                                                                                    | Emplacement des informations                                                            |
| <ul> <li>Grâce au logiciel HP Image Zone, vous pouvez :</li> <li>procéder manuellement à des corrections de couleur ainsi qu'à d'autres réglages pour améliorer vos photos avant de les imprimer ;</li> <li>ajouter du texte et d'autres graphiques ;</li> <li>redimensionner vos photos numériques.</li> </ul>                                                                                                    |                                                                                         |
| <ul> <li>Contrôle de l'impression</li> <li>Maîtrisez toute la puissance du pilote de l'imprimante HP Photosmart. Ce logiciel vous permet de garder un contrôle total sur le mode d'impression de vos photos. Vous pouvez :</li> <li>utiliser des réglages couleur avancés pour obtenir une qualité d'impression optimale ;</li> <li>produire des impressions de qualité brouillon pour économiser de l'encre et des supports photo ;</li> <li>apprendre à tirer le meilleur parti de votre imprimante et de vos photos numériques.</li> </ul> | Dans l'aide en ligne, cliquez sur <b>Aide de</b><br><b>l'imprimante HP Photosmart</b> . |

Prenez soin de télécharger la dernière mise à jour du logiciel de l'imprimante tous les deux mois pour vous assurer que vous possédez les dernières fonctionnalités et améliorations.

#### Pour mettre à jour le logiciel de l'imprimante

Pour obtenir des instructions concernant la mise à jour du logiciel de l'imprimante, reportez-vous à la section **Impression depuis un ordinateur** du CD du *Guide de l'utilisateur*.

# 3 Installation du logiciel

L'imprimante est fournie avec un logiciel optionnel que vous pouvez installer sur un ordinateur. Après avoir appliqué les instructions du *Guide d'installation* pour installer le matériel, utilisez les instructions de la présente section pour installer le logiciel. Ce logiciel inclut :

#### Ce logiciel inclut :

| Programmes                           | Fonction                                                                                                    |
|--------------------------------------|----------------------------------------------------------------------------------------------------|
| Pilote de l'imprimante HP Photosmart | Vous permet d'effectuer des<br>impressions sur l'imprimante<br>HP Photosmart 7400 series à partir<br>d'applications installées sur votre<br>ordinateur. Une aide est incluse. |
| Logiciel HP Image Zone               | Vous permet de modifier, de retoucher,<br>de classer et de partager vos photos<br>avant de les imprimer. Une aide en ligne<br>est incluse.                                    |

#### Pour installer le logiciel :

| Utilisateurs Windows                                                                                                    | Utilisateurs Macintosh                                                                                                    |  |
|----------------------------------------------------------------------------------------------------|----------------------------------------------------------------------------------------------------|--|
| Important : ne connectez pas le câble<br>USB tant que vous n'y avez pas été<br>invité.                                                                                                    | <b>Important :</b> ne connectez pas le câble<br>USB tant que vous n'y avez pas été<br>invité.                                                                                                    |  |
| <ul> <li>Le logiciel HP Image Zone et la gamme complète de fonctionnalités de l'imprimante sont automatiquement installés lorsque vous procédez à l'installation par défaut de votre logiciel HP.</li> <li>1 Insérez le CD HP Photosmart dans le lecteur de CD-ROM de votre ordinateur.</li> <li>2 Cliquez sur Suivant, puis suivez les instructions à l'écran. Si aucune instruction ne s'affiche, recherchez le fichier setup.exe sur le lecteur de CD-ROM, puis double-cliquez dessus. Patientez quelques minutes pendant que les fichiers se chargent.</li> </ul> | <ol> <li>Insérez le CD HP Photosmart dans<br/>le lecteur de CD-ROM de votre<br/>ordinateur.</li> <li>Double-cliquez sur l'icône CD<br/>HP Photosmart.</li> <li>Double-cliquez sur l'icône<br/>Installation HP Photosmart.<br/>Suivez les instructions à l'écran<br/>pour installer le logiciel de<br/>l'imprimante.</li> <li>Lorsque vous y êtes invité,<br/>connectez une extrémité du câble<br/>USB au port USB situé à l'arrière de<br/>l'imprimante, puis connectez l'autre<br/>extrémité du câble au port USB de<br/>votre ordinateur.</li> <li>Sélectionnez l'imprimante dans la<br/>boîte de dialogue Imprimer. Si<br/>l'imprimante n'apparaît pas dans la</li> </ol> |  |

| Uti | lisateurs Wir                                                                                                    | ndows                                                                                                    | Utilisateurs Macintosh                                                                  |
|-----|----------------------------------------------------------------------------------------------------|----------------------------------------------------------------------------------------------------|-----------------------------------------------------------------------------------------|
|     | Remarque                                                                                                    | Si l'écran <b>Nouveau</b><br><b>matériel détecté</b><br>apparaît, cliquez sur<br><b>Annuler</b> , débranchez<br>le câble USB et<br>redémarrez<br>l'installation. | liste, cliquez sur <b>Liste des</b><br><b>imprimantes</b> pour ajouter<br>l'imprimante. |
| 3   | Lorsque vou<br>connectez u<br>USB au por<br>l'imprimante<br>extrémité du<br>votre ordina                                                                                                    | us y êtes invité,<br>une extrémité du câble<br>t USB situé à l'arrière de<br>e, puis connectez l'autre<br>u câble au port USB de<br>teur                         |                                                                                         |
| 4   | <ul> <li>Suivez les instructions à l'écran<br/>jusqu'à ce que l'installation soit<br/>terminée et que votre ordinateur<br/>redémarre. Lorsque la page<br/>Félicitations s'affiche, cliquez sur<br/>Imprimer une page de démo.</li> </ul> |                                                                                                    |                                                                                         |

# **4** Assistance technique et garantie

Cette section fournit des informations sur l'assistance technique et la garantie de l'imprimante.

#### **Support client HP**

En cas de problème, suivez les instructions ci-dessous :

- 1 Consultez la documentation fournie avec l'imprimante.
  - **Guide d'installation** : le *Guide d'installation HP Photosmart 7400 series* explique comment installer votre imprimante.
  - Guide de l'utilisateur : le Guide de l'utilisateur HP Photosmart 7400 series décrit les fonctions de base de votre imprimante, détaille la procédure d'utilisation de l'imprimante sans ordinateur et contient des informations de dépannage relatives au matériel. Ce guide est disponible en ligne sur le CD du Guide de l'utilisateur.
  - Aide de l'imprimante HP Photosmart : l'aide en ligne décrit en détail l'utilisation du logiciel fourni avec l'imprimante. Pour plus d'informations sur l'affichage de cette aide, reportez-vous à la section Recherche d'informations supplémentaires.
- 2 Si vous ne parvenez pas à résoudre le problème à l'aide des informations de cette aide en ligne ou du *Guide de l'utilisateur*, connectez-vous au site www.hp.com/support pour :
  - accéder aux pages d'assistance en ligne ;
  - envoyer un courrier électronique à HP pour obtenir des réponses à vos questions ;
  - communiquer avec un technicien HP par l'intermédiaire d'une session de "chat" en ligne ;
  - rechercher l'existence de mises à jour logicielles.

Les options d'assistance technique et leur disponibilité varient selon les produits, les pays/ régions et les langues.

- 3 En Europe uniquement, contactez votre point de vente local. Si l'imprimante présente un dysfonctionnement matériel, vous serez invité à la rapporter à l'endroit où vous l'avez achetée. Les réparations sont gratuites pendant la période de garantie limitée de l'imprimante. Au-delà de la période de garantie, les réparations vous seront facturées.
- 4 Si vous ne trouvez pas la solution à votre problème dans l'aide en ligne ou sur les sites Web HP, appelez le Support client HP en composant le numéro correspondant à votre pays ou région. Pour obtenir la liste des numéros de téléphone par pays/région, reportez-vous à la section suivante.

#### Contacter le Support client HP par téléphone

Pendant toute la période de garantie de l'imprimante, vous bénéficiez d'une assistance téléphonique gratuite. Pour plus d'informations, reportez-vous à la section Déclaration de garantie limitée ou rendez-vous sur le site www.hp.com/support pour vérifier la durée de votre assistance gratuite.

Au-delà de la période d'assistance téléphonique gratuite, vous pouvez obtenir de l'aide de la part d'HP moyennant un coût supplémentaire. Contactez votre distributeur HP ou appelez le numéro d'assistance correspondant à votre pays ou à votre région pour connaître les options d'assistance. Pour recevoir une assistance téléphonique HP, appelez le numéro correspondant à votre résidence. Les frais de communication téléphonique standard s'appliquent.

Amérique du Nord : Appelez le 1-800-HP-INVENT (1-800-474-6836). L'assistance téléphonique est disponible en anglais et en espagnol 24 heures sur 24, 7 jours sur 7 (les jours et les heures d'assistance peuvent changer sans préavis). Ce service est gratuit pendant la période de garantie. Ce service peut être facturé en dehors de la période de garantie.

**Europe de l'Ouest :** Les clients résidant en Autriche, en Belgique, au Danemark, en Espagne, en France, en Allemagne, en Irlande, en Italie, aux Pays-Bas, en Norvège, au Portugal, en Finlande, en Suède, en Suisse ou au Royaume-Uni doivent consulter le site Web www.hp.com/ support pour connaître les numéros d'assistance téléphonique correspondant à leur pays/région.

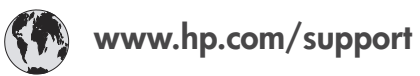

| 61 56 45 43                                                                    | الجز ائر                                          |
|--------------------------------------------------------------------------------|---------------------------------------------------|
| Argentina<br>Argentina                                                         | (54) 11-4778-8380<br>0-810-555-5520               |
| Australia                                                                      | 13 10 47                                          |
| 800 171                                                                        | البحرين                                           |
| Brasil (dentro da<br>grande São Paulo)<br>Brasil (fora da<br>grande São Paulo) | (11) 3747-7799<br>0800-157751                     |
| Canada                                                                         | (800) 474-6836                                    |
| Caribbean                                                                      | 1-800-711-2884                                    |
| Central America                                                                | 1-800-711-2884                                    |
| Chile                                                                          | 800-360-999                                       |
| 中国                                                                             | (8621) 38814518                                   |
| Columbia                                                                       | 01-800-011-4726                                   |
| Costa Rica                                                                     | 0-800-011-4114 +<br>1-800-711-2884                |
| Česká republika                                                                | 261 307 310                                       |
| Ecuador (Andinatel)                                                            | 1-800-711-2884                                    |
| Ecuador (Pacifitel)                                                            | 1-800-225528                                      |
| 2 532 5222                                                                     | مصر                                               |
| Greece (international)<br>Greece (in-country)<br>Greece (Cyprus)               | + 30 210 6073603<br>801 11 22 55 47<br>800 9 2649 |
| Guatemala                                                                      | 1-800-999-5105                                    |
| 香港特別行政區                                                                        | 852-2802 4098                                     |
| Magyarország                                                                   | 1 382 1111                                        |
| India                                                                          | 1 600 44 7737                                     |
| Indonesia                                                                      | 62 (21) 350 3408                                  |
| (0) 9 830 4848                                                                 | ישראל                                             |
| Jamaica                                                                        | 0-800-7112884                                     |
| 日本                                                                             | 0570-000511                                       |
| 日本 (携帯電話の場合)                                                                   | +81-3-3335-9800                                   |

| 한국                                                                 | 1588-3003                       |
|--------------------------------------------------------------------|---------------------------------|
| Malaysia                                                           | 1800-80-5405                    |
| México (Ciudad de México)<br>México (fuera de<br>Ciudad de México) | (55)5258-9922<br>01-800-4726684 |
| 22 404747                                                          | المغرب                          |
| New Zealand                                                        | 0800 441 147                    |
| Nigeria                                                            | 1 3204 999                      |
| Panama                                                             | 001-800-7112884                 |
| Perú                                                               | 0-800-10111                     |
| Philippines                                                        | 63 (2) 867-3551                 |
| Polska                                                             | 22 5666 000                     |
| Puerto Rico                                                        | 1-877-232-0589                  |
| Republica Dominicana                                               | 1-800-7112884                   |
| România                                                            | (21) 315 4442                   |
| Russia (Moscow)<br>Russia (St. Petersburg)                         | 095 7973520<br>812 3467997      |
| 800 897 1444                                                       | السعودية                        |
| Singapore                                                          | 65 6272 5300                    |
| Slovakia                                                           | 2 50222444                      |
| South Africa (Intl.)                                               | + 27 11 2589301                 |
| South Africa (RSA)                                                 | 086 0001030                     |
| Rest Of West Africa                                                | + 351 213 17 63 80              |
| 臺灣                                                                 | (02) 8722-8000                  |
| Thailand                                                           | 66 (2) 353 9000                 |
| 71 89 12 22                                                        | تونس                            |
| Trinidad & Tobago                                                  | 1-800-7112884                   |
| Türkiye                                                            | (212) 444 7171                  |
| Ukraine                                                            | (380 44) 4903520                |
| 800 4520                                                           | الإمارات العربية المتحدة        |
| United States                                                      | (800) 474-6836                  |
| Venezuela                                                          | 01-800-4746.8368                |
| Việt Nam                                                           | 84 (8) 823 4530                 |
| For Bangladesh, Brunei,<br>Cambodia, Pakistan, and<br>Sri Lanka    | Fax to:<br>+65-6275-6707        |

#### Comment téléphoner

Restez à proximité de votre ordinateur et de votre imprimante pour appeler le Support client HP. Soyez prêt à fournir les informations suivantes :

- Numéro de modèle de l'imprimante (situé à l'avant de l'imprimante).
- Numéro de série de l'imprimante (situé en bas de l'imprimante).
- Système d'exploitation de l'ordinateur.
- Version du pilote de l'imprimante :
  - PC sous Windows : pour vérifier la version de votre pilote d'imprimante, cliquez avec le bouton droit sur l'icône de la carte mémoire dans la barre des tâches de Windows et sélectionnez A propos de.
  - Macintosh : pour vérifier la version de votre pilote d'imprimante, utilisez la boîte de dialogue Imprimer.
- Messages affichés sur l'écran de l'imprimante ou sur l'écran de votre ordinateur.
- Réponses aux questions suivantes :
  - La situation pour laquelle vous appelez s'est-elle déjà produite ? Pouvez-vous la provoquer ?
  - Veniez-vous d'installer de nouveaux matériels ou logiciels sur votre ordinateur au moment où le problème est survenu ?

#### Déclaration de garantie limitée

La déclaration de garantie limitée est incluse dans l'emballage dans un document à part.

# **5** Caractéristiques

Cette section décrit la configuration système minimale pour l'installation du logiciel de l'imprimante et fournit certaines caractéristiques de l'imprimante. Certaines informations relatives à l'environnement sont également présentes à la fin de cette section.

Vous pouvez obtenir la liste complète des caractéristiques de l'imprimante et de la configuration minimale en vous reportant à l'aide en ligne de l'imprimante HP Photosmart. Pour plus d'informations sur l'affichage de cette aide en ligne, reportez-vous à la section Bienvenue.

#### **Configuration minimale requise**

| Composant                | PC sous Windows<br>(minimum)                                                                                                    | Macintosh (minimum)                                                                                                    |
|--------------------------|----------------------------------------------------------------------------------------------------|----------------------------------------------------------------------------------------------------|
| Système d'exploitation   | Microsoft <sup>®</sup> Windows 98,<br>2000 Professionnel, Me,<br>XP Edition familiale et<br>XP Professionnel                                                   | Mac <sup>®</sup> OS X 10.1 à 10.3                                                                                                    |
| Processeur               | Intel <sup>®</sup> Pentium <sup>®</sup> II (ou<br>équivalent) ou supérieur                                                                                     | G3 ou supérieur                                                                                                    |
| RAM                      | 128 Mo recommandés                                                                                                    | Mac OS 10.1 à 10.3 : 128 Mo                                                                                                    |
| Espace disque disponible | 500 Mo                                                                                                    | 500 Mo                                                                                                    |
| Affichage vidéo          | 800 x 600, 16 bits ou supérieur                                                                                                    | 800 x 600, 16 bits ou supérieur                                                                                                    |
| Lecteur de CD-ROM        | 4x                                                                                                    | 4x                                                                                                    |
| Connexion                | <b>PictBridge</b> : utilisation du<br>port d'appareil photo avant<br><b>Bluetooth</b> : utilisation de<br>l'Adaptateur HP sans fil pour<br>Bluetooth en option | USB : Mac OS X 10.1 à 10.3<br>PictBridge : utilisation du<br>port d'appareil photo avant<br>Bluetooth : utilisation de<br>l'Adaptateur HP sans fil pour<br>Bluetooth en option |
| Navigateur               | Microsoft Internet Explorer<br>5.5 ou supérieur                                                                                                    | _                                                                                                    |

#### Caractéristiques de l'imprimante

| Catégorie                 | Caractéristiques                                                                                                    |
|---------------------------|----------------------------------------------------------------------------------------------------|
| Connexion                 | USB : Microsoft Windows 98, 2000 Professionnel, Me,<br>XP Edition Familiale et XP Professionnel ; Mac OS X<br>10.1 à 10.3 |
| Formats de fichiers image | JPEG codé Baseline<br>TIFF 24-bit RGB non compressé intercalé<br>TIFF 24-bit YCbCr non compressé intercalé                |

| (suite)                        |                                                                                                 |
|--------------------------------|-------------------------------------------------------------------------------------------------|
| Catégorie                      | Caractéristiques                                                                                |
|                                | TIFF 24-bit RGB bits compressés intercalé                                                       |
|                                | TIFF 8 bits gris non compressé/bits compressés                                                  |
|                                | TIFF 8 bits palette de couleur non compressé/bits<br>compressés                                 |
|                                | TIFF 1 bit non compressé/bits compressés/1D Huffman                                             |
| Formats des supports           | Papier photo, 10 x 15 cm (4" x 6")                                                              |
| d'impression                   | Papier photo avec onglet, 10 x 15 cm avec un onglet de 1,25 cm (4" x 6" avec un onglet de 0,5") |
|                                | Fiches bristol, 10 x 15 cm (4" x 6")                                                            |
|                                | Cartes Hagaki, 100 x 148 mm (3,9" x 5,8")                                                       |
|                                | Cartes A6, 105 x 148 mm (4,1" x 5,8")                                                           |
|                                | Cartes L, 90 x 127 mm (3,5" x 5")                                                               |
|                                | Cartes L avec onglet, 90 x 127 mm avec un onglet de 12,5 mm (3,5" x 5" avec un onglet de 0,5")  |
| Caractéristiques des supports  | Longueur maximale recommandée : 356 mm (14")                                                    |
|                                | Epaisseur maximale recommandée : 292 µm (11,5 mil)                                              |
| Formats des supports, standard | Papier photo                                                                                    |
|                                | 76 x 76 mm à 216 x 356 mm (3" x 3" à 8,5" x 14")                                                |
|                                | Papier normal                                                                                   |
|                                | Letter, 216 x 280 mm (8,5" x 11")                                                               |
|                                | Legal, 216 x 356 mm (8,5" x 14")                                                                |
|                                | Executive, 190 x 254 mm (7,5" x 10")                                                            |
|                                | A4, 210 x 297 mm (8,27" x 11,7")                                                                |
|                                | A5, 148 x 210 mm (5,8" x 8,3")                                                                  |
|                                | B5, 176 x 250 mm (6,9" x 9,8")                                                                  |
|                                | Cartes                                                                                          |
|                                | Hagaki, 100 x 148 mm (3,94" x 5,83")                                                            |
|                                | Format L, 90 x 127 mm (3,5" x 5")                                                               |
|                                | Format L avec onglet, 90 x 127 mm avec un onglet de 12,5 mm (3,5" x 5" avec un onglet de 0,5")  |
|                                | Fiches bristol, 76 x 127 mm, 10 x 15 cm et 127 x 203 mm<br>(3" x 5", 4" x 6" et 5" x 8")        |
|                                | A6, 105 x 148,5 mm (4,13" x 5,85")                                                              |
|                                | Enveloppes                                                                                      |
|                                | N° 9, 98,4 x 225,4 mm (3,875" x 8,875")                                                         |
|                                | N° 10, 105 x 240 mm (4,125" x 9,5")                                                             |
|                                | Invitation A2, 110 x 146 mm (4,375" x 5,75")                                                    |
|                                | DL, 110 x 220 mm (4,33" x 8,66")                                                                |
|                                | C6, 114 x 162 mm (4,5" x 6,4")                                                                  |
|                                | Personnalisé                                                                                    |
|                                | 76 x 127 mm à 216 x 356 mm (3" x 5" à 8,5" x 14")                                               |

| 1                                                                                                    |
|----------------------------------------------------------------------------------------------------|
| Caractéristiques                                                                                                    |
| <b>Transparents et feuilles d'étiquettes</b><br>Letter, 216 x 280 mm (8,5" x 11")<br>A4, 210 x 297 mm (8,27" x 11,7")                                                                                                    |
| Papier (ordinaire, jet d'encre, photo et banderole)<br>Enveloppes<br>Transparents<br>Etiquettes<br>Cartes (fiches bristol, cartes de vœux, Hagaki, A6, L)<br>Supports pour transferts                                                                                                    |
| CompactFlash Type I et II<br>Microdrive<br>MultiMediaCard<br>Secure Digital<br>SmartMedia<br>Sony Memory Stick<br>xD-Picture Card                                                                                                    |
| Impression : reportez-vous à la liste des Formats de fichiers image pris en charge plus haut dans ce tableau Enregistrement : tous les formats de fichier                                                                                                    |
| <ul> <li>Bac d'entrée</li> <li>76 x 127 mm à 216 x 356 mm (3" x 5" à 8,5" x 14")</li> <li>Cassette photo</li> <li>10 x 15 cm (4" x 6") et Hagaki</li> <li>Bac de sortie</li> <li>Tous les formats pris en charge</li> </ul>                                                                                                    |
| <ul> <li>Bac d'entrée</li> <li>100 feuilles de papier ordinaire</li> <li>15 enveloppes</li> <li>20 à 40 cartes (selon l'épaisseur)</li> <li>20 feuilles de papier banderole ou d'étiquettes</li> <li>25 transparents, feuilles de supports pour transferts ou feuilles de papier photo</li> <li>Cassette photo</li> <li>24 feuilles de papier photo</li> <li>Bac de sortie</li> <li>50 feuilles de papier ordinaire</li> <li>20 feuilles de papier photo, feuilles de papier banderole ou transparents</li> <li>10 cartes ou enveloppes</li> <li>25 feuilles d'étiquettes ou de supports pour transferts</li> </ul> |
|                                                                                                    |

(suite)

| Catégorie                             | Caractéristiques                                                                                                    |
|---------------------------------------|----------------------------------------------------------------------------------------------------|
| Consommation                          | Impression : 15 W CA<br>Inactive : 6,5 W CA<br>Eteinte : 6,5 W CA                                                                                                    |
| Cartouches d'impression               | 1 cartouche noire HP (C6656A)<br>1 cartouche trichromique HP (C6657A)<br>1 cartouche photo HP (C6658A)                                                                                                    |
| Prise en charge USB 2.0 haut<br>débit | Microsoft Windows 98, 2000 Professionnel, Me,<br>XP Edition Familiale et XP Professionnel<br>Mac OS X 10.1 à 10.3<br>HP vous recommande d'utiliser un câble USB d'une<br>longueur maximale de 10 pieds (3 mètres) |

#### Protection de l'environnement

La société Hewlett-Packard s'engage à fournir des produits de qualité qui respectent l'environnement.

#### Protection de l'environnement

Plusieurs éléments de votre imprimante ont été conçus pour en réduire l'impact sur notre environnement. Pour plus d'informations, veuillez consulter le site Web HP consacré à son engagement pour l'environnement à l'adresse www.hp.com/hpinfo/globalcitizenship/environment/.

#### **Emission d'ozone**

Ce produit émet une quantité négligeable d'ozone (O<sub>3</sub>).

#### **Consommation d'énergie**

La consommation d'énergie est considérablement réduite en mode ENERGY STAR<sup>®</sup>, qui permet d'économiser les ressources naturelles et d'économiser de l'argent sans affecter les performances élevées du produit. Ce produit est conforme à la norme ENERGY STAR, programme volontariste visant à encourager le développement de produits bureautiques efficaces sur le plan énergétique.

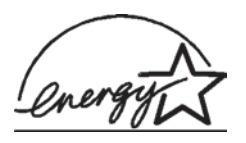

ENERGY STAR is a U.S. registered mark of the U.S. EPA. As an ENERGY STAR partner, Hewlett-Packard Company has determined that this product meets the ENERGY STAR guidelines for energy efficiency. For more information, go to www.energystar.gov.

#### **Papiers**

Ce produit convient à l'utilisation de papier recyclé conformément aux exigences DIN 19309.

#### Plastiques

Les pièces en plastique de plus de 24 grammes sont marquées conformément aux normes internationales pour permettre leur identification afin de faciliter leur recyclage une fois l'imprimante hors d'usage.

#### Fiches techniques de sécurité des matériaux

Vous trouverez des fiches techniques relatives à la sécurité des matériaux sur le site Web HP à l'adresse www.hp.com/go/msds. Les clients ne disposant pas d'un accès Internet peuvent contacter le Support client HP.

#### Programme de recyclage

HP propose un éventail de plus en plus étendu de programmes de retour de produits et de recyclage dans un grand nombre de pays et a établi des partenariats avec des centres de recyclage électronique majeurs du monde entier. HP conserve des ressources en revendant certains de ses produits les plus réputés.

Ce produit HP contient du plomb sur les soudures ; il sera donc susceptible de requérir une manipulation spéciale lorsqu'il sera hors d'usage.

#### **Declaration of conformity**

According to ISO/IEC Guide 22 and EN 45014

| Manufacturer's name and address:                                                  |                                                |  |
|-----------------------------------------------------------------------------------|------------------------------------------------|--|
| Hewlett-Packard Company, 16399 West Bernardo Drive, San Diego, CA 92127-1899, USA |                                                |  |
| Regulatory model number:                                                          | SDGOA-0401                                     |  |
| Declares that the product:                                                        |                                                |  |
| Product name:                                                                     | Photosmart 7400 series (Q3409A)                |  |
| Model number(s):                                                                  | Photosmart 7450 (Q3409A)                       |  |
| Power adapters:                                                                   | HP Part # 0950-4404 (domestic)                 |  |
|                                                                                   | HP Part # 0950–4401 (international)            |  |
| Conforms to the following proc                                                    | duct specifications:                           |  |
| Safety:                                                                           | IEC 60950: 3rd Edition: 1999                   |  |
|                                                                                   | EN 60950:2000                                  |  |
|                                                                                   | UL 60950:2000/CSA 22.2 No. 60950-00            |  |
|                                                                                   | NOM 019–SFCI-1993                              |  |
|                                                                                   | GB4943:2001                                    |  |
| EMC:                                                                              | CISPR 22: 1997 / EN 55022: 1998, Class B       |  |
|                                                                                   | CISPR 24: 1997 / EN 55024: 1998                |  |
|                                                                                   | IEC 61000-3-2: 2000 / EN 61000-3-2: 2000       |  |
|                                                                                   | IEC 61000-3-3/A1: 2001 / EN 61000-3-3/A1: 2001 |  |
|                                                                                   | CNS13438: 1998, VCCI-2                         |  |
|                                                                                   | FCC Part 15-Class B/ICES-003, Issue 2          |  |
|                                                                                   | GB9254: 1998                                   |  |

Supplementary Information:

The Product herewith complies with the requirements of the Low Voltage Directive 73/23/EEC and the EMC Directive 89/336/EEC and carries the CE marking accordingly.

European Contact for regulatory topics only: Hewlett Packard GmbH, HQ-TRE, Herrenberger Strasse 140, D-71034 Böblingen Germany. (FAX +49-7031-14-3143)